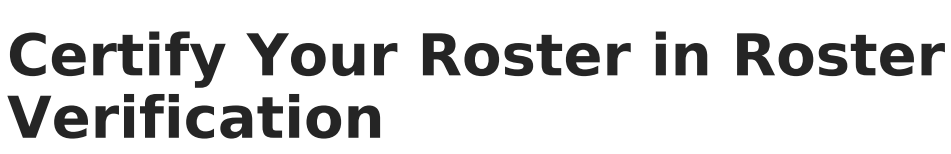

Last Modified on 04/02/2024 4:30 pm CDT

## **Certifying Events**

## **PATH:** Campus Instruction > Roster Verification

Roster Verification Events track the amount of contact teachers have with students. The parameters of these events varies by state, so your verification events may not match the examples provided in this article.

| Active Inactive                |                               |                                   |                                 |            |  |  |  |
|--------------------------------|-------------------------------|-----------------------------------|---------------------------------|------------|--|--|--|
| Open Roster Verifications      |                               |                                   |                                 |            |  |  |  |
| Name                           | Section                       | Verification<br>Period Start Date | Verification<br>Period End Date | Deadline 🔺 |  |  |  |
| Harrison High Term 1           | 1500-9 Consumer Math A        | 07/01/2014                        | 09/26/2014                      | 05/25/2015 |  |  |  |
| Harrison High Term 1           | 1300-20 Integrated Math III A | 07/01/2014                        | 09/26/2014                      | 05/25/2015 |  |  |  |
| Harrison High Term 1           | 580000-1000 AP Calculus       | 07/01/2014                        | 09/26/2014                      | 05/25/2015 |  |  |  |
| Term 4 Roster Verification     | 1500-9 Consumer Math A        | 04/06/2015                        | 06/26/2015                      | 06/30/2015 |  |  |  |
| Term 4 Roster Verification     | 1300-20 Integrated Math III A | 04/06/2015                        | 06/26/2015                      | 06/30/2015 |  |  |  |
|                                |                               |                                   |                                 |            |  |  |  |
| Certified Roster Verifications |                               |                                   |                                 |            |  |  |  |
| Name                           | Section                       | Verification<br>Period Start Date | Verification<br>Period End Date | Deadline 🔺 |  |  |  |
| Term 4 Roster Verification     | 580000-1000 AP Calculus       | 04/06/2015                        | 06/26/2015                      | 06/30/2015 |  |  |  |

Roster Verification Events in Campus Instruction

Roster Verification tool rights in Instruction > Scheduling grant full access to the tool.

Roster Verification events assigned to you are sorted into four groups, two **Active** and two **Inactive**. Active events are still available for you to certify or recertify and are grouped by those that you haven't yet certified (**Open**) and those you have (**Certified**). Inactive events are those that have passed their Deadline and are grouped by events that you missed without certifying them (**Expired**) and those you completed (**Certified**).

Events in each of these sections can be sorted by clicking on any of the column headers.

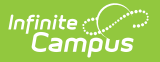

## **Certifying Events**

To certify an event, click on the event name to view your section roster.

| Save Progress Certify Back                                           |                                      |                                    |                                   |                                            |  |  |
|----------------------------------------------------------------------|--------------------------------------|------------------------------------|-----------------------------------|--------------------------------------------|--|--|
| Roster Verification - Harrison High Term 1 - 580000-1000 AP Calculus |                                      |                                    |                                   |                                            |  |  |
|                                                                      |                                      |                                    |                                   | Fill Instruction Time (min)                |  |  |
| Name 🔺                                                               | Verification<br>Period Start<br>Date | Verification<br>Period End<br>Date | Instruction<br>Time<br>(min)/Week | Comment                                    |  |  |
| Student, Andrew                                                      | 07/01/2014                           | 09/26/2014                         | 200                               |                                            |  |  |
| Student, Bree                                                        | 07/01/2014                           | 09/26/2014                         | 200                               | h.                                         |  |  |
| Student, Brooke J                                                    | 07/01/2014                           | 09/26/2014                         | 180                               | Weekly band lesson.                        |  |  |
| Student, Jordan E                                                    | 07/04/2014                           | 09/26/2014                         | 200                               |                                            |  |  |
| Student, Kyle M                                                      | 07/01/2014                           | 09/26/2014                         | 160                               | Misses one class a week<br>for special ed. |  |  |
| Student, Luke C                                                      | 07/01/2014                           | 09/26/2014                         | 200                               |                                            |  |  |
| Student, Lydia J                                                     | 07/01/2014                           | 09/26/2014                         | 200                               |                                            |  |  |

Certifying your Roster

Roster Verification is highly dependent on district setup based on state parameters. These instructions provide only an overview of the process. Please consult communications from your district for specific guidelines on how this tool should be used and how data should be entered.

- Before you begin entering data, hover over the fourth column header (Instruction Time or Percentage, depending on district setup). Depending on administrator settings, hovering displays a tooltip that provides further instructions and clarifications concerning how contact time should be entered.
- 2. Note any **Verification Period Start** or End Dates that display in **red** text. Red indicates that these dates are different from the Period Dates established by your district. Differences result from a student entering or exiting the section during the verification range. For example, in the image above, Jordan entered the section three days after the Start Date of the event.

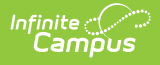

- Enter contact time in the fourth column (Instruction Time or Percentage) based on the Verification Period Start and End Dates. The label for this column depends on your district and state's reporting requirements. In the example above, time is entered in Minutes per Week.
- 4. Enter any **Comments** explaining contact time.
- Complete the event by clicking **Certify**. If you'd like to save without certifying, click **Save Progress**. Be aware that until you click Certify, the event is not complete.
- 6. Click **Back** to return to the event list.

Save time by using the **Fill** options to enter the same value for all fields or all empty fields.

|                                                                                                    |                            |       | Fill Instruction Time (min) |
|----------------------------------------------------------------------------------------------------|----------------------------|-------|-----------------------------|
| I                                                                                                    | Fill Instruction Time      | (min) |                             |
| a<br>d                                                                                                    | Instruction Time (min)/Wee | łk    |                             |
| l                                                                                                    | Comment                    |       | esson.                      |
| in the second second second second second second second second second second second second second second second | Fill All  Fill Empty       |       |                             |
| р.                                                                                                    |                            | ОК    | Cancel                      |

Fill Options

Once you've certified a roster, you can return to the event, make changes, and recertify as needed until the Deadline.